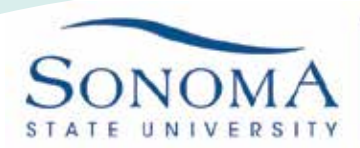

## SSU-Secure Wi-Fi Access for iOS Devices

Information Technology

1. On your home screen, choose the settings app

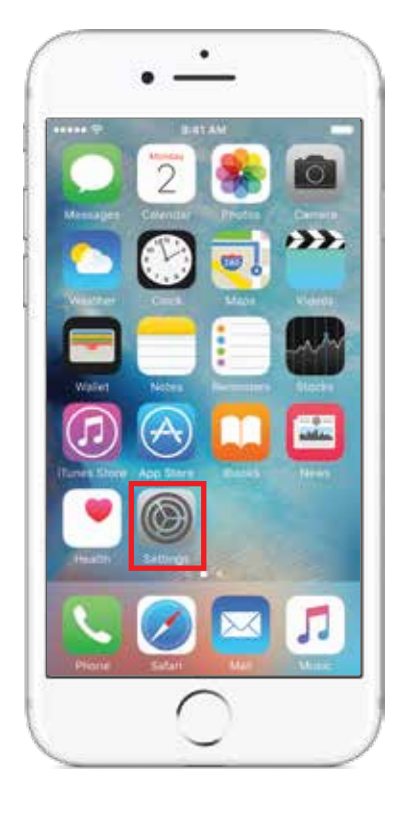

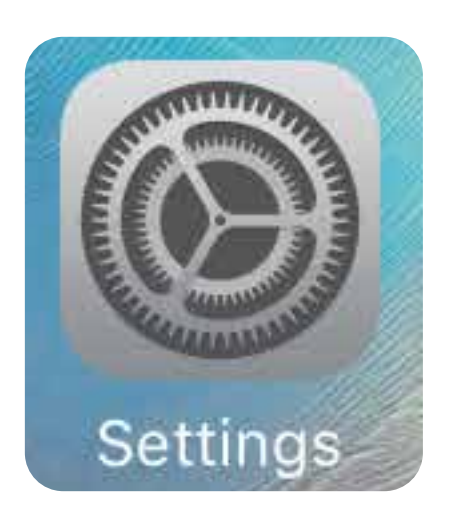

2. Scroll down and tap Wi-Fi

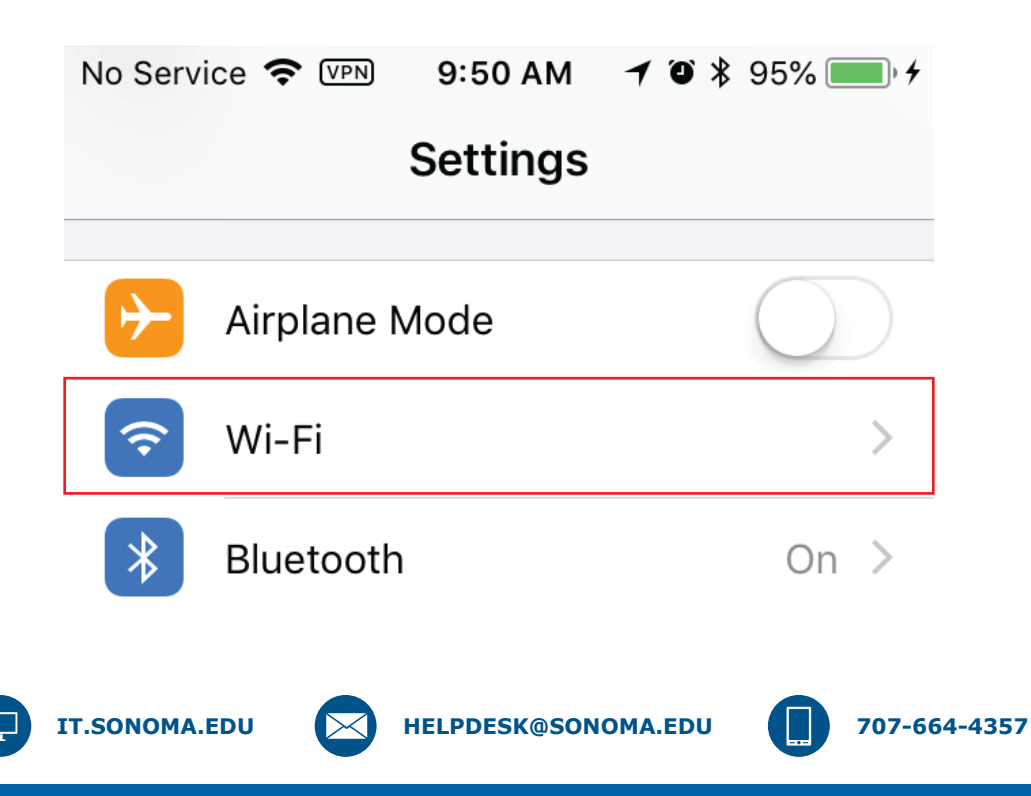

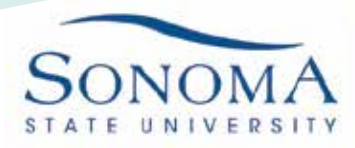

Information Technology

3. Make sure that Wi-Fi is turned on and select SSU-Secure from the list of networks

| Wi-Fi            |                |
|------------------|----------------|
| CHOOSE A NETWORK |                |
| eduroam          | <b>₽</b> ≈ (i) |
| SSU-SECURE       | <b>₽ 奈 (j</b>  |
| SSUWLAN          | <b>≈</b> (i)   |
| Other            |                |

4. Enter your Seawolf ID and password

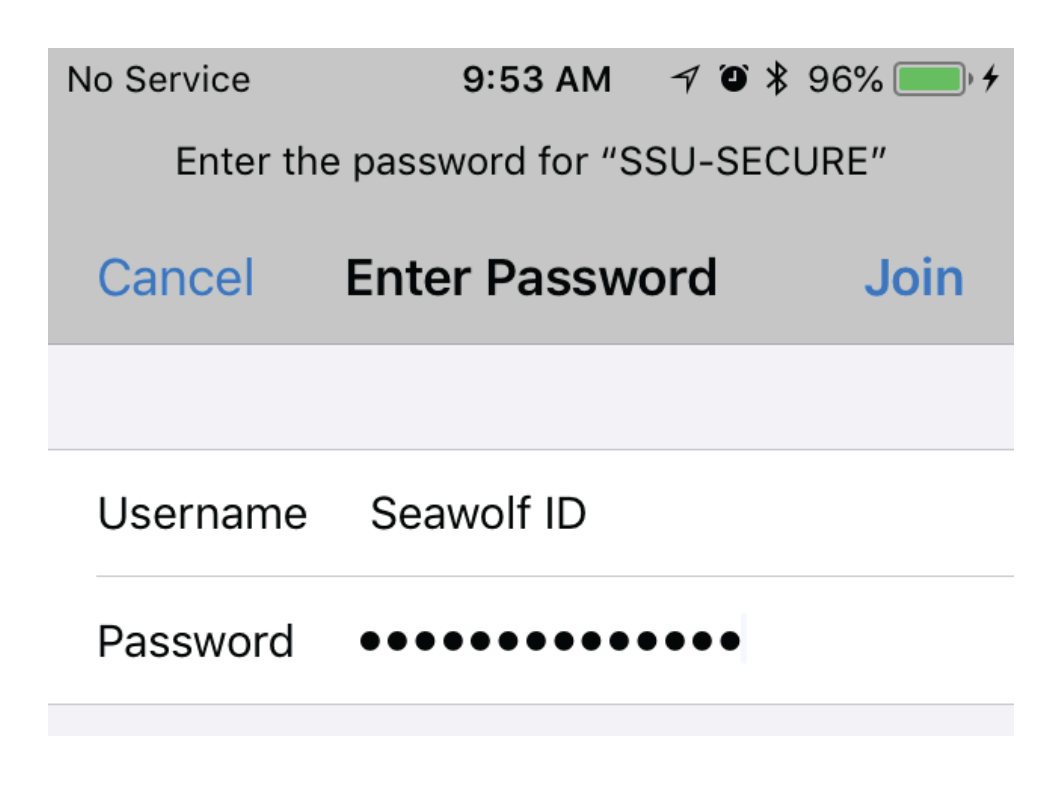

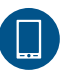

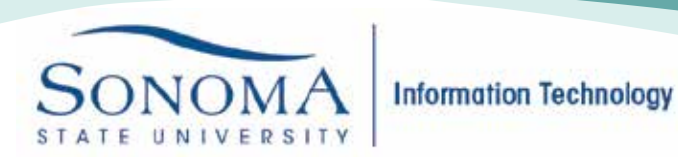

SSU-Secure Wi-Fi Access for iOS Devices

5. Tap trust in the top right corner to accept the certificate. You should now be connected to the network.

| No Service                                              | 9:53 AM             | 708 | 96% 🔲 🗲 |  |
|---------------------------------------------------------|---------------------|-----|---------|--|
| Cancel                                                  | Certificate         | •   | Trust   |  |
|                                                         |                     |     |         |  |
| hyperion.sonoma.edu<br>Issued by InCommon RSA Server CA |                     |     |         |  |
|                                                         | Not Trusted         |     |         |  |
| Expires                                                 | 11/3/18, 4:59:59 PM |     |         |  |
| More Deta                                               | ails                |     | >       |  |

6. If you are having any difficulties connecting to the Wi-Fi, you may want to forget the SSU-Secure network. To do so, navigate back to the list of networks and tap the "i" button to the right of SSU-Secure

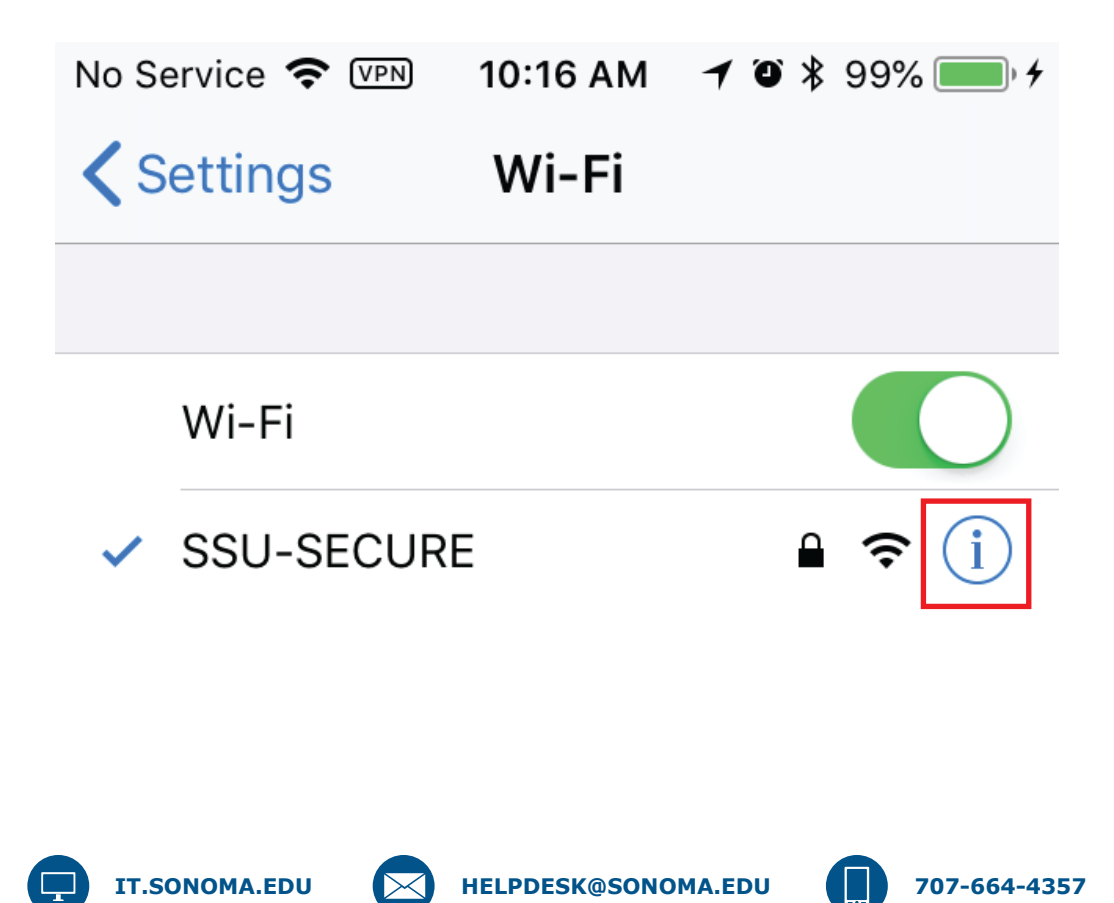

SSU-Secure Wi-Fi Access for iOS Devices

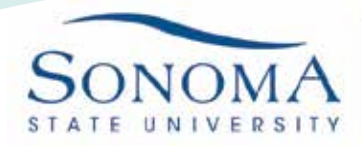

Information Technology

7. Tap to "Forget this Network" at the top and then tap "Forget" on the subsequent prompt. You have now forgotten SSU-Secure and the credentials associated with it

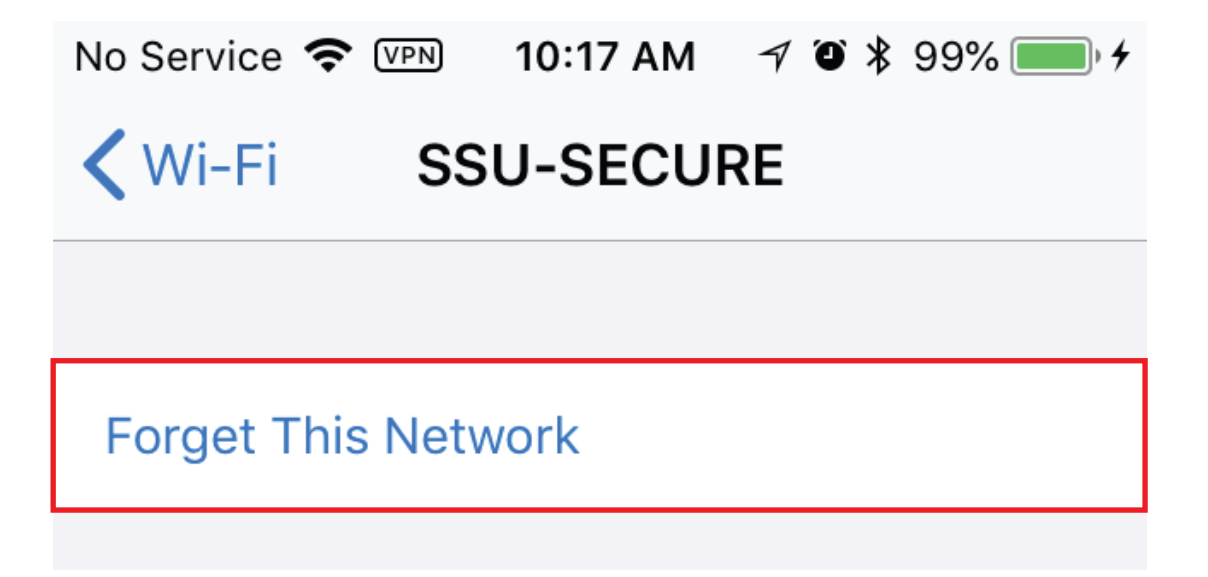

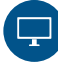

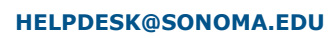

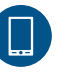